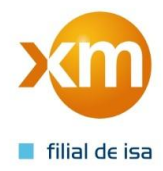

## Procedimiento para consultar los códigos propios de los Usuarios No Regulados que no han actualizado tarifas.

1. Se accede a la interfaz 131 a través de la página de XM (<u>http://www.xm.com.co/Pages/Home.aspx</u>):

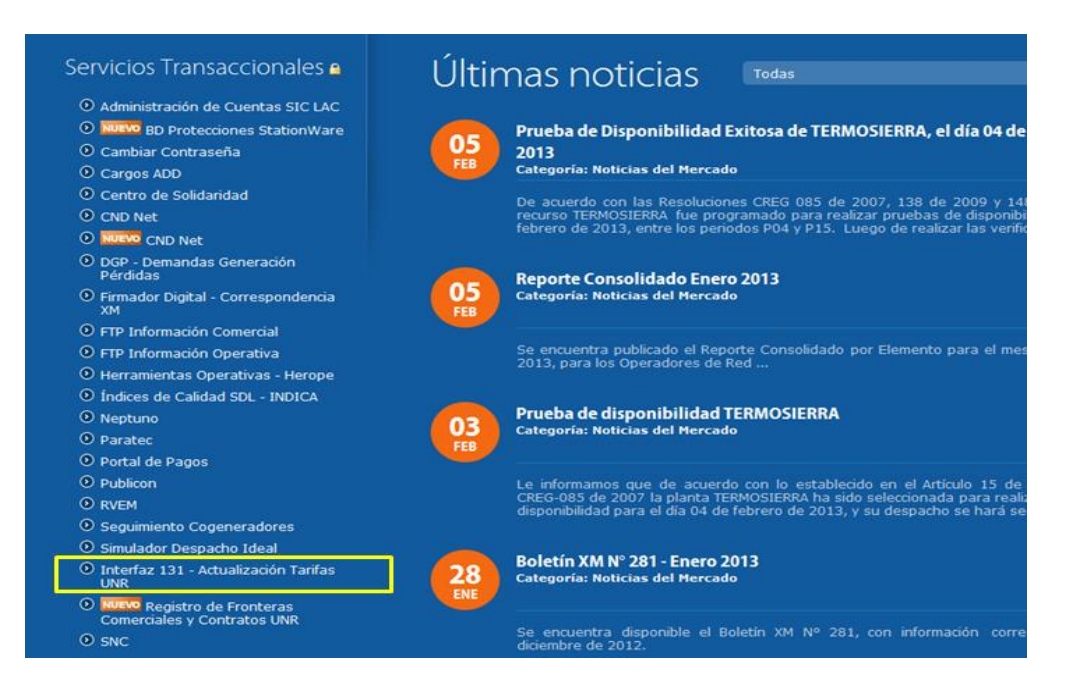

2. Ingresar con el usuario y la clave asignada.

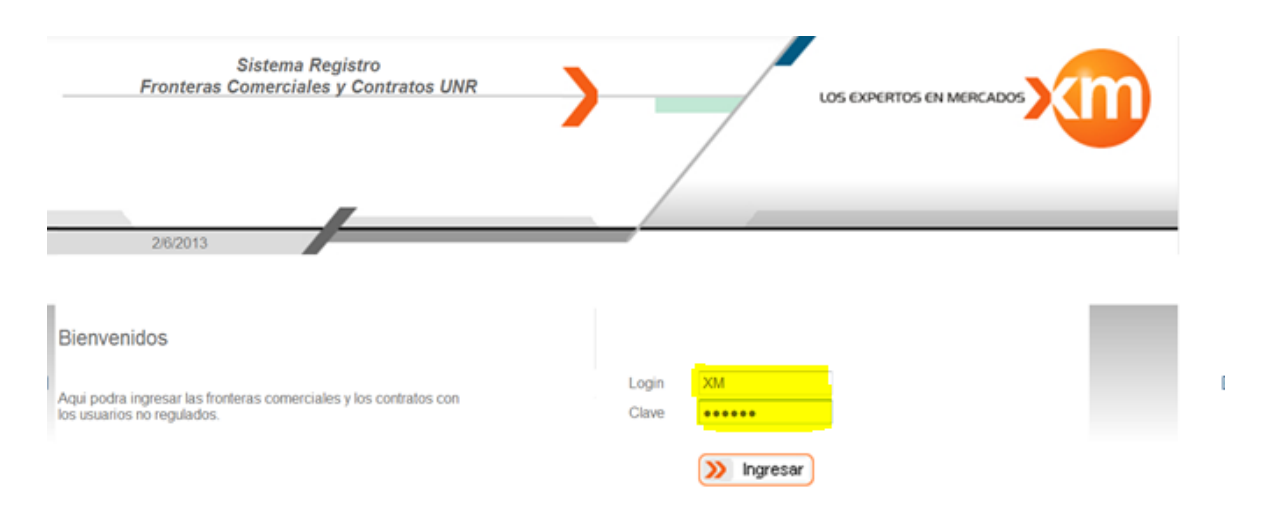

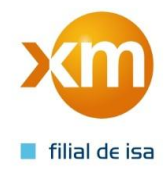

3. Ir a la parte de contratos con Usuarios No Regulados / consultas / Usuarios no regulados sin actualizar tarifas:

| Regresar al menú de inicio > Regresar al men | ú de registro 👌 Salir del sistema de registro 👌 Ayudas 🕻                                                                                                    |  |  |  |  |
|----------------------------------------------|----------------------------------------------------------------------------------------------------|--|--|--|--|
| Regi                                         | stro de información del SIC                                                                                                    |  |  |  |  |
| > Fronteras Comerciales                      | Para la presentación de solicitudes de registro de fronteras<br>comerciales ante el Administrador del Sistema de Intercambios<br>Comerciales, de que trata el artículo 2º de la resolución CREG<br>006 de 2003, informamos que a este aplicativo (interfaz 131) se<br>le han implantado o ajustado los siguientes temas: |  |  |  |  |
| Contratos con Usuarios No Regulados          |                                                                                                    |  |  |  |  |
| Contratos con Usuarios DDV                   | Firma digital                                                                                                    |  |  |  |  |
| Enviar Formatos                              | Nuevos campos : Número de Instalación Único (NIU),<br>Observaciones, Capacidad Efectiva, Campo de Dirección del<br>Usuario.<br>Como obtener el certificado digital.                                                                                                    |  |  |  |  |
|                                              | Regresar al menú de inicio > Regresar al menú<br>Regis<br>> Fronteras Comerciales<br>> Contratos con Usuarios No Regulados<br>> Contratos con Usuarios DDV<br>> Enviar Formatos                                                                                                    |  |  |  |  |

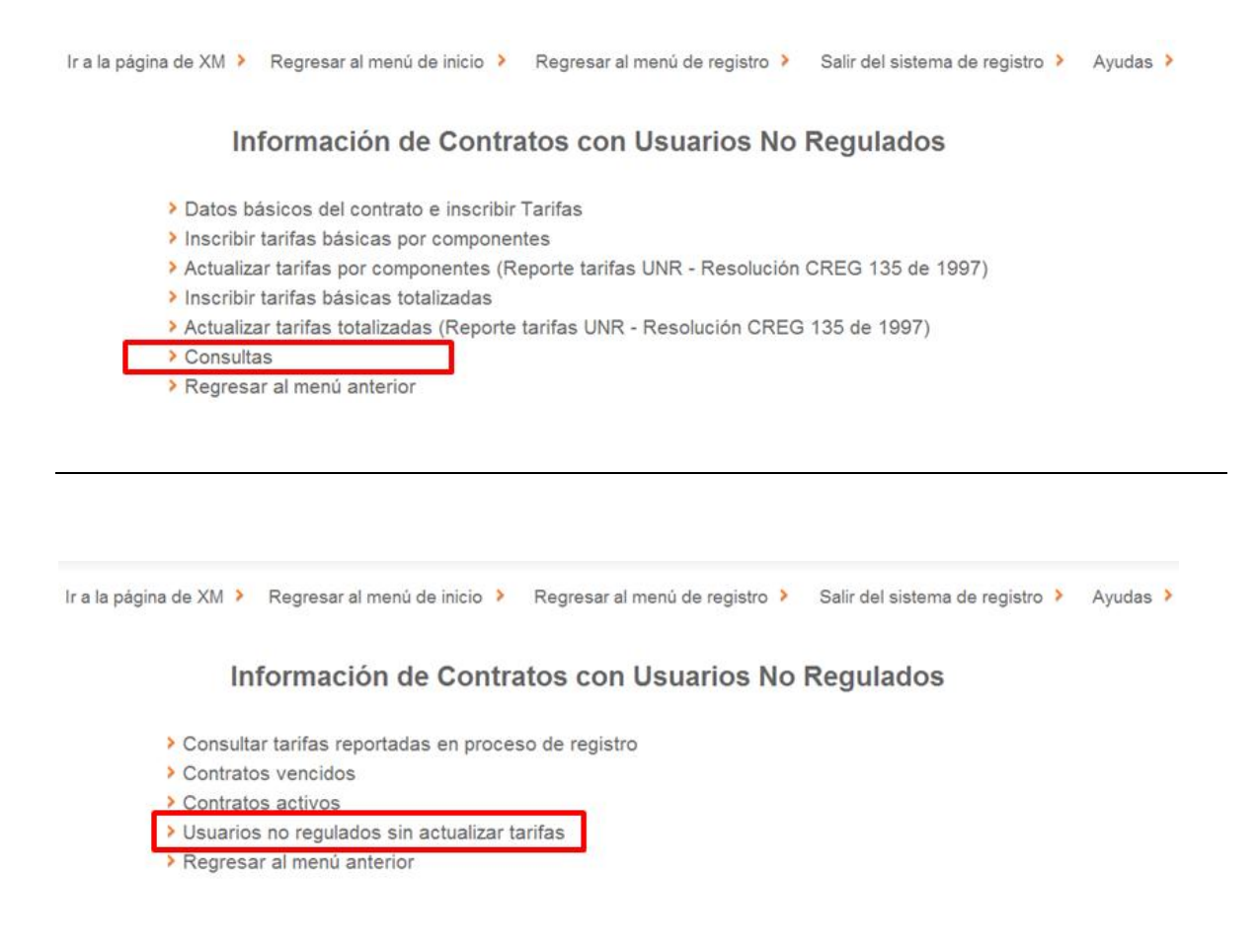

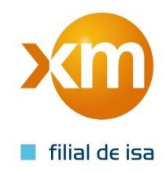

## Ir a la página de XM 👌 Regresar al menú de inicio 👌 Regresar al menú de registro 👌 Salir del sistema de registro 👌 Ayudas 👌 **USUARIOS NO REGULADOS SIN ACTUALIZAR TARIFAS** Año Mes Seleccionar fecha 2013 -Enero -Aceptar Febrero Marzo Abril Mayo Junio Julio Regresar Agosto Septiembre Octubre Noviembre Por favor utilice siempre los enlaces o botones internos de nuestra pág Diciembre dor XM Compañía de Expertos en Mercados S.A. ESP. – Medellín, Colombia Calle 12 sur N° 18 -168. Bloque 2 PBX:57(4)3172244 – FAX:57(4)3170989 – Linea de Orientación a Clientes: 57(4)3172929 info@xm.com.co - www.xm.com.co

## 4. Seleccionar el año y mes de los usuarios que no se han actualizado y darle Aceptar

5. Finalmente aparece la consulta de los usuarios No Regulados sin actualizar las tarifas en donde se debe tener presente el **cóDigo PROPIO DEL CONTRATO** para realizar dicho trámite.

| Ir a la página de XM 🔸                       | Regresar al menú de | inicio | Regresar a | l menú de re | gistro > | Salir del sistem | a de registro ≯ | Ayudas > |  |
|----------------------------------------------|---------------------|--------|------------|--------------|----------|------------------|-----------------|----------|--|
| USUARIOS NO REGULADOS SIN ACTUALIZAR TARIFAS |                     |        |            |              |          |                  |                 |          |  |
| Seleccionar fecha                            | Año                 | 2013   | •          | Mes          | Enero    |                  | Ace             | ptar     |  |
|                                              |                     |        | ~          | -            |          |                  |                 |          |  |
| NOMBRE USUARIO                               |                     |        |            | PROPIO       | COD      | IGO SIC          | FECHA D         | E        |  |
|                                              |                     |        |            |              | 1.100    |                  |                 |          |  |
|                                              |                     |        |            |              |          |                  |                 |          |  |